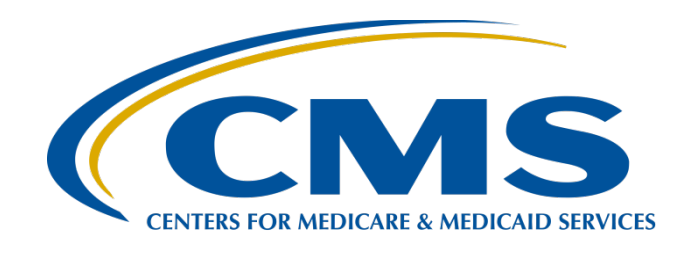

#### Submitting CY 2020 eCQM Data for the Hospital IQR and Medicare Promoting Interoperability Programs

#### Speakers Artrina Sturges, EdD

Alignment of Electronic Clinical Quality Measures (eCQMs) Lead Inpatient Value, Incentives, and Quality Reporting (VIQR) Outreach and Education Support Contractor

#### **Paul Lockhart**

Senior Test Engineer, FEI Systems, HCQIS Enterprise Integrated Supplemental Testing **December 2020** 

#### Purpose

The purpose of this presentation is to provide a high-level overview of the reporting process, navigational changes, and new features for reporting and receiving feedback on calendar year (CY) 2020 electronic clinical quality measures (eCQMs) using CMS' Hospital Quality Reporting (HQR) System.

### **Objectives**

Participants will:

- Understand the updated HQR System to successfully report eCQMs for the CY 2020 reporting period.
- Identify new navigation and features designed to improve usability for hospitals and vendors within CMS' HQR systems.
- Understand HQR System feedback to improve data quality and verify the eCQM reporting requirement is met.

#### Acronyms

| САН  | critical access hospital                    | HCQIS | Healthcare Quality Information System                                   |
|------|---------------------------------------------|-------|-------------------------------------------------------------------------|
| CE   | continuing education                        | HQR   | Hospital Quality Reporting                                              |
| CMS  | Centers for Medicare &<br>Medicaid Services | IPP   | initial patient population                                              |
| CSV  | Comma-Separated Value                       | IQR   | inpatient quality reporting                                             |
| СҮ   | calendar year                               | ONC   | Office of the National Coordinator for<br>Health Information Technology |
| ECE  | Extraordinary Circumstances<br>Exception    | РС    | Perinatal Care                                                          |
| eCQM | electronic clinical quality measure         | QRDA  | Quality Reporting Document Architecture                                 |
| ED   | emergency department                        | STK   | stroke                                                                  |
| EH   | eligible hospital                           | UI    | User Interface                                                          |
| EHR  | electronic health record                    | VIQR  | Value, Incentives, and Quality Reporting                                |
| FY   | fiscal year                                 | VTE   | venous thromboembolism                                                  |
| HARP | HCQIS Access Roles and Profile              |       |                                                                         |

Submitting CY 2020 eCQM Data For the Hospital IQR and Medicare Promoting Interoperability Programs

#### CY 2020 eCQM Reporting Overview

### CY 2020 (FY 2022) Available eCQMs

| <b>ED-2</b><br><i>Admit Decision</i><br><i>Time to ED</i><br><i>Departure Time for</i><br><i>Admitted Patients</i> | <b>PC-05</b><br><i>Exclusive Breast</i><br><i>Milk Feeding</i>   | <b>STK-2</b><br><i>Discharged on</i><br><i>Antithrombotic</i><br><i>Therapy</i> | <b>STK-3</b><br>Anticoagulation<br>Therapy for Atrial<br>Fibrillation/<br>Flutter                           |
|----------------------------------------------------------------------------------------------------|------------------------------------------------------------------|---------------------------------------------------------------------------------|----------------------------------------------------------------------------------------------------|
| <b>STK-5</b><br><i>Antithrombotic</i><br><i>Therapy By End of</i><br><i>Hospital Day 2</i>                         | <b>STK-6</b><br><i>Discharged on</i><br><i>Statin Medication</i> | <b>VTE-1</b><br>Venous<br>Thromboembolism<br>Prophylaxis                        | <b>VTE-2</b><br><i>Intensive Care</i><br><i>Unit Venous</i><br><i>Thromboembolism</i><br><i>Prophylaxis</i> |

Note: ED=Emergency Department; PC=Perinatal Care STK=Stroke; VTE=Venous Thromboembolism

## CY 2020 eCQM Reporting Requirements

For hospitals participating in the Hospital IQR Program:

- Report on **four** of the eight available eCQMs.
- Report **one** self-selected calendar quarter in CY 2020 (Q1, Q2, Q3, or Q4).
- Submission deadline is March 1, 2021.
  - Deadline extended due to the original deadline (February 28, 2021) falling on a weekend.

**Note:** Meeting the Hospital IQR Program eCQM requirement also satisfies the CQM electronic reporting requirement for the Medicare Promoting Interoperability Program for Eligible Hospitals (EHs) and critical access hospitals (CAHs).

## Successful eCQM Submission for CY 2020 Reporting

To successfully submit the required eCQMs based on program year for the Hospital IQR and the Medicare portion of the Promoting Interoperability Programs, report the eCQMs as any combination of:

- Accepted Quality Reporting Document Architecture (QRDA) Category I files with patients meeting the initial patient population (IPP) of the applicable measures.
- Zero denominator declarations.
- Case threshold exemptions.

**Note:** Submission of eCQMs does **not** meet the complete program requirements for the Hospital IQR or the Medicare Promoting Interoperability Programs. Hospitals are still responsible for data submission for all required chart-abstracted, web-based, and claims-based measures.

### CY 2020 Certification and Specification Policies

- Electronic health Record (EHR) technology certified to the 2015 Edition (Office of the National Coordinator for Health Information Technology [ONC] certification standards)
- EHRs certified to all available eCQMs
- eCQM specifications published in CMS' eCQM Annual Update and related addenda for the applicable reporting year, available on the eCQI Resource Center website at <u>https://ecqi.healthit.gov/eh-cah-ecqms</u>
- QRDA Category I file format, using the CMS QRDA Category I Implementation Guide for the applicable reporting year, available at <u>https://ecqi.healthit.gov/qrda</u>

Submitting CY 2020 eCQM Data For the Hospital IQR and Medicare Promoting Interoperability Programs

#### **eCQM** Data Submission Process - Demonstration

# Submitting CY 2020 eCQM Data to the HQR System Demonstration

- Sign Into the HQR System through HCQIS Access Roles and Profile (HARP)
- Access the HQR Landing Page
- Upload QRDA Category I Files
- Review File Upload History User Interface (UI) and Export
- Review eCQM Submission Accuracy UI and Export
- Review Measure Results Outcomes UI and Export
- Review Program Credit UI and Generate the Program Credit Report
- Visit Denominator Declaration UI, if applicable
- Revisit the Program Credit UI to confirm Successful eCQM Reporting

### Submitting CY 2020 eCQM Data For the Hospital IQR and Medicare Promoting Interoperability Programs

#### **Additional Tips and Information**

### Extraordinary Circumstances Exception (ECE) Policy

#### https://qualitynet.org/inpatient/measures/ecqm/participation#tab2

#### Top of Page ECE Policy

| Requirements         | Extraordinary Circumstances Exception                                                                                                    | ns (ECE) Policy                                                                                                    |                                                                                                  |                                                                                          |  |  |  |  |
|----------------------|----------------------------------------------------------------------------------------------------|----------------------------------------------------------------------------------------------------|--------------------------------------------------------------------------------------------------|------------------------------------------------------------------------------------------|--|--|--|--|
| Extraordinary Circum | The Centers for Medicare & Medicaid Services (CMS) offers a p<br>exceptions with respect to the reporting of required quality da<br>circumstances beyond the control of the hospital.                                                                                                    | The Centers for Medicare & Medicaid Services (CMS) offers a process for hospitals to request and for CMS to grant<br>exceptions with respect to the reporting of required quality data—including eCQM data when there are extraordinary<br>circumstances beyond the control of the hospital. |                                                                                                  |                                                                                          |  |  |  |  |
|                      | eCQM Related ECEs                                                                                                    |                                                                                                    |                                                                                                  |                                                                                          |  |  |  |  |
|                      | Inpatient Quality Reporting (IQR) Program's eCQM reporting re<br>hardships preventing hospitals from electronically reporting. So<br>infrastructure challenges (e.g., a hospital is in an area without :<br>(e.g., a hospital has health information technology (IT) vendor<br>vendor product losing certification) that impact the hospital's a<br>reference this ECE Policy Clarification Questions and Answers. | equirement for the applica<br>such circumstances could i<br>sufficient Internet access)<br>issues outside of the hosp<br>ability to report eCQM data                                                                                                    | ble program ye<br>nclude, but are<br>or unforeseen<br>ital's control, ir<br>I. For further in    | ear, based on<br>e not limited to,<br>circumstances<br>including a<br>information,       |  |  |  |  |
|                      | File Name                                                                                                    | File Type                                                                                                    | File Size                                                                                        |                                                                                          |  |  |  |  |
|                      | ECE Policy Clarification Questions and Answers                                                                                                    | PDF                                                                                                    | 56 KB                                                                                            | Download                                                                                 |  |  |  |  |
|                      | Non-eCQM Related ECEs                                                                                                    |                                                                                                    |                                                                                                  |                                                                                          |  |  |  |  |
|                      | Hospitals may request an exception from various quality repor<br>beyond the control of the facility. Such circumstances may incl<br>severe hurricane or flood) or systemic problems with CMS dat<br>facilities to submit data. Hospitals may request consideration f<br>data for one or more quarters. For non-eCQM related ECEs, an                                                                               | rting requirements due to<br>lude, but are not limited to<br>a collection systems that d<br>for an exception of the req<br>n ECE request form must b                                                                                                    | extraordinary<br>, natural disast<br>irectly affected<br>uirement to su<br>e submitted <b>wi</b> | circumstances<br>ters (such as a<br>i the ability of<br>ubmit quality<br><b>ithin 90</b> |  |  |  |  |

#### Bottom of Page ECE Request Form and Instructions

#### ECE Request Form Submission Instructions

In the event of such circumstances, hospitals must submit an Extraordinary Circumstances Exceptions (ECE) Request Form with **all** required questions completed. For eCQM-related ECEs, an ECE request form must be submitted by **April 1 following the end of the eCQM reporting period calendar year (CY)\***. As an example, for data collection for the CY 2018 reporting period (through December 31, 2018), hospitals would have until April 1, 2019, to submit an ECE request.

| File Name                                                 | File Type | File Size |          |
|-----------------------------------------------------------|-----------|-----------|----------|
| Extraordinary Circumstances Exceptions (ECE) Request Form | PDF       | 141 KB    | Download |

The form must be signed by the hospital's chief executive officer (CEO) or designee and submitted via one of the following methods:

- QualityNet Secure Portal Secure File Transfer to: WAIVER EXCEPTION WITHHOLDING group
- Secure fax to: (877) 789-4443
- · Email to: grformssubmission@hsag.com
- Conventional mail to:

HSAG ATTN: Hospital Inpatient Quality Reporting Program Support Contractor 3000 Bayport Drive, Suite 300 Tampa, FL 33607

The support contractor will forward the form, as directed, to CMS.

**Note:** This process does not preclude CMS from granting exceptions to hospitals when it is determined that an extraordinary circumstance, such as an act of nature, affects an entire region or locale. CMS may also grant an exception if it is determined that a systemic problem with one of its data collection systems directly affected the ability of the hospitals to submit data. If CMS makes the determination to grant a blanket exception, CMS will communicate this decision to hospitals, vendors, and Quality Innovation Network-Quality Improvement Organizations (QIN-QIOs) through routine communication channels, including memos, emails, and notices on QualityNet.

\* Hardship Exceptions for the Medicare Promoting Interoperability Program (previously known as the Electronic Health Record (EHR) Incentive Program) follow a different process and different timeline. For additional information on this process, refer to the CMS Payment Adjustments & Hardship Information web page on CMS.gov.

oin the ListServe to receive email notifications about QualityNet programs Join Now

#### Promoting Interoperability Program Policy and eCQMs Basics Information

#### **Policy Information**

<u>https://www.cms.gov/Regulations-and-</u> <u>Guidance/Legislation/EHRIncentivePrograms</u>

| 2110                               |                            |                                                             |                                       |                                                                      |                                                                   | Search              |
|------------------------------------|----------------------------|-------------------------------------------------------------|---------------------------------------|----------------------------------------------------------------------|-------------------------------------------------------------------|---------------------|
| MJ.do                              | V                          |                                                             |                                       |                                                                      | <u></u>                                                           | search              |
| nters for Medicare & M             | Aedicaid Services          |                                                             |                                       |                                                                      |                                                                   |                     |
|                                    | Madiana Madianid           | Delausta                                                    | Incountion                            | Doculations *                                                        | Donnarah Statistics                                               | Ordenault P         |
| edicare Medicaid/CHIP              | Coordination               | Insurance                                                   | Center                                | Guidance                                                             | Data & Systems                                                    | Education           |
|                                    |                            |                                                             |                                       |                                                                      |                                                                   |                     |
| ime > Regulations & Guidance >     | Promoting Interoperability |                                                             |                                       |                                                                      |                                                                   |                     |
| romoting Interoperability          | <                          |                                                             | -                                     |                                                                      |                                                                   |                     |
| 8 Program Requirements Medica      | Promoting                  | Interoperat                                                 | inty Program                          | ns                                                                   |                                                                   |                     |
| 8 Program Requirements Medica      | Latest News                |                                                             |                                       |                                                                      |                                                                   |                     |
| 9 Program Requirements Medica      | • On May 11                | 2020 CMS publis                                             | hed the Fiscal Yea                    | r (FY) 2021 Medicare H                                               | lospital Inpatient Prospective Pa                                 | ayment System for   |
| 9 Program Requirements Medica      | Acute Care<br>the propos   | <ul> <li>Hospitals and Lo<br/>ed changes for the</li> </ul> | ng-term Care Hosp<br>2021 program yea | <i>ital Prospective Paymer</i><br>ar, visit the <u>Federal Reg</u> i | nf System Proposed Rule. For n<br>ister and view this fact sheet. | nore information on |
| 0 Program Requirements Medica      | id .                       |                                                             |                                       |                                                                      |                                                                   |                     |
| 0 Program Requirements Medica      | Dates to Remem             | ber                                                         |                                       |                                                                      |                                                                   |                     |
| acational Resources                | January 1 - De             | ecember 31, 2020                                            |                                       |                                                                      |                                                                   |                     |
| nual Call For Measures             |                            |                                                             |                                       |                                                                      |                                                                   |                     |
| dicare and Medicaid Promoting      | 2020 Promotin              | g Interoperability F                                        | rograms Reporting                     | J Year                                                               |                                                                   |                     |
| eroperability Program Basics       |                            |                                                             |                                       | okerna.                                                              |                                                                   |                     |
| ectronic Clinical Quality Measures | September 1,               | 2020                                                        |                                       |                                                                      |                                                                   |                     |
| orige Research Advantaged and      |                            | THE SECTION                                                 | 2001.03200                            |                                                                      |                                                                   |                     |
| rdship Information                 | Deadline for el            | igible hospitals to                                         | submit a hardship e                   | exception application                                                |                                                                   |                     |
| distration & Attestation           | November 20                | 2020                                                        |                                       |                                                                      |                                                                   |                     |
| tified EHR Technology              | november 30,               |                                                             |                                       |                                                                      |                                                                   |                     |
| jible Hospital Information         | Deadline for cr            | itical access hospi                                         | tals (CAHs) to subr                   | mit a hardship exception                                             | application                                                       |                     |
| nto Rico Hospitals                 |                            | Constant of the                                             |                                       | and the second second second                                         |                                                                   |                     |
| moting Interoperability Program    | L. D. L. C. C. C. C. C.    |                                                             |                                       |                                                                      |                                                                   |                     |
| ents                               | Promoting Interc           | perability Progra                                           | ms Milestones                         |                                                                      |                                                                   |                     |

#### eCQMs Basics

https://www.cms.gov/Regulations-and-Guidance/Legislation/EHRIncentivePrograms/ ClinicalQualityMeasures

| Promoting Interoperability <                            | Electronic Clinical Quality Measures Basics                                                                                                    |
|---------------------------------------------------------|----------------------------------------------------------------------------------------------------|
| 2018 Program Requirements Medicaid                      |                                                                                                    |
| 2018 Program Requirements Medicare                      | Electronic clinical quality measures (eCQMs) are tools that help measure and track the quality of health care services that eligible<br>professionals (EPs), eligible hospitals, and critical access hospitals (CAHs) provide, as generated by a provider's electronic health                                                            |
| Program Requirements Medicaid                           | record (EHR). Measuring and reporting eCQMs helps to ensure that our health care system is delivering effective, safe, efficient,                                                                                                    |
| 019 Program Requirements Medicare                       | patient-centered, equitable, and timely care. ecclisis measure many aspects of patient care, including.                                                                                                    |
| 020 Program Requirements Medicaid                       | Patient and Family Engagement                                                                                                    |
| 120 Drogram Dequiremente Medicare                       | Patient Safety                                                                                                    |
| 20 Trogram Requirementa medicare                        | Care Coordination                                                                                                    |
| ducational Resources                                    | Population/Public Health                                                                                                    |
| nnual Call For Measures                                 | Efficient Use of Healthcare Resources                                                                                                    |
| edicare and Medicaid Promoting                          | Clinical Process/Effectiveness                                                                                                    |
| nteroperability Program Basics                          | Haalik and annider are convired to electronically count a COUs, which use data from EUDs and/or bashi information technology                                                                                                    |
| Electronic Clinical Quality Measures<br>Basics          | real care provides are required to recommany report eCAms, which use data non-Lincs and/or real minimum domination recomoly<br>systems to measure health care quality. To report eCAms successfully, health care providers must adhere to the requirements<br>identified by the CMS quality program in which they intend to participate. |
| coring, Payment Adjustment, and<br>lardship Information | Each year, CMS makes updates to the eCQMs approved for CMS programs to reflect changes in:                                                                                                    |
| Registration & Attestation                              | Evidence-based Medicine                                                                                                    |
| Certified EHR Technology                                | Code Sets                                                                                                    |
| Eligible Hospital Information                           | Measure Logic                                                                                                    |
|                                                         | To successfully participate in the Medicare and Medicaid Promoting Interoperability Programs, CMS requires EPs, eligible hospitals                                                                                                    |
| Puerto Rico Hospitals                                   | CAHs, and dual-eligible hospitals to report on eCQMs. These eCQMs are determined by CMS and require the use of 2015 Edition of                                                                                                    |
| Promoting Interoperability Programs                     | certified electronic health record technology (CEHRT). For more information on 2015 Edition certified electronic health record                                                                                                    |
| Events                                                  | technology (CEHRT), review this fact sheet (PDF) or visit Health IT Certification for eCQM Reporting.                                                                                                    |
| Requirements for Previous Years                         | Medicare Promoting Interoperability Program eCQMs Requirements for 2020                                                                                                    |
| CMS Promoting Interoperability                          |                                                                                                    |

#### Resources

| Торіс                                                                                                    | Who to Contact?                    | How to Contact?                                                                                                    |
|----------------------------------------------------------------------------------------------------|------------------------------------|----------------------------------------------------------------------------------------------------|
| <ul> <li>QualityNet Secure Portal (reports, uploading data, and troubleshooting file errors)</li> <li>Medicare and Medicaid Promoting Interoperability Program and Policy (previously known as the EHR Incentive Program) (objectives, attestation and policy)</li> </ul> | <i>QualityNet</i> Help Desk        | (866) 288-2912<br>qnetsupport@hcqis.org                                                                                                    |
| Hospital IQR Program and Policy                                                                                                    | Hospital Inpatient<br>Support Team | (844) 472-4477<br>https://cmsqualitysupport.serviceno<br>wservices.com/qnet_qa                                                                                                    |
| <ul> <li>eCQM Specifications (code sets,<br/>measure logic and measure intent)</li> <li>QRDA-related Questions (CMS<br/>Implementation Guide, Sample Files<br/>and Schematrons)</li> </ul>                                                                                | ONC JIRA<br>Issue Trackers         | eCQM Issue Tracker<br>https://oncprojectracking.healthit.go<br>v/support/projects/CQM/summary<br>QRDA Issue Tracker<br>https://oncprojectracking.healthit.go<br>v/support/projects/QRDA/summary |
| eCQM Data Validation                                                                                                    | Validation<br>Support Team         | validation@telligen.com                                                                                                    |

Submitting CY 2020 eCQM Data For the Hospital IQR and Medicare Promoting Interoperability Programs

#### Questions

### **Webinar Questions**

Please email any question pertinent to the webinar topic to <u>WebinarQuestions@hsag.com</u> with the following information:

- Subject Line: Submitting CY 2020 eCQM Data For the Hospital IQR and Medicare Promoting Interoperability Programs
- Email Body: if your question pertains to a specific slide, please include the slide number.

If you have a question unrelated to the current webinar topic, we recommend that you first search for it in the Quality Inpatient Questions and Answers tool, at <a href="https://cmsqualitysupport.servicenowservices.com/qnet\_qa">https://cmsqualitysupport.servicenowservices.com/qnet\_qa</a>. If you do not find an answer, submit your question to us using the same tool.

Submitting CY 2020 eCQM Data For the Hospital IQR and Medicare Promoting Interoperability Programs

#### Appendix – CY 2020 eCQM Data Submission Process Screenshots

### Sign Into HQR Portal Using HARP

#### HQR Portal login page: <u>https://hqr.cms.gov</u>

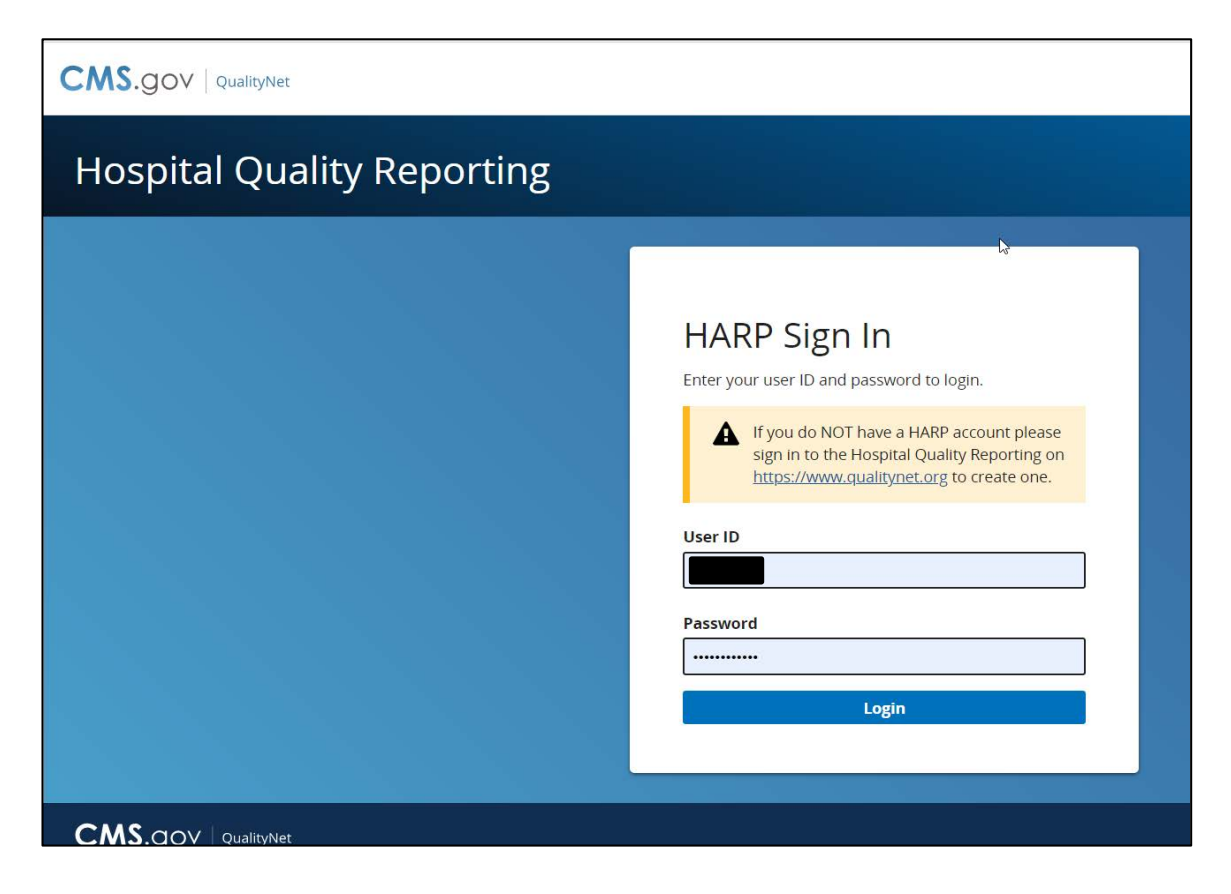

### Request Two-Factor Authentication Security Code

| Hospital Quality Reporting                                                                    |                                                                                                    |  |
|-----------------------------------------------------------------------------------------------|----------------------------------------------------------------------------------------------------|--|
|                                                                                               | Two-Factor         Authentication         Select a device to verify your account         sMS Text for number ending in 6480         Email         Cancel |  |
| CMS.gov QualityNet.org QualityNet Help Desk Help<br>Accessibility Privacy Policy Terms of Use |                                                                                                    |  |

Select the

two-factor

authentication

device option

security code.

Select Next.

to receive a

#### **Enter Two-Factor Authentication**

| Hospital Quality Reporting                                                                                          |                                                                                                    |  |
|----------------------------------------------------------------------------------------------------|----------------------------------------------------------------------------------------------------|--|
|                                                                                                    | Two-Factor   Authentication   Or your security, we need to authenticative your   request. We ve sent aventication code via:   SMS Text   Please enter it below.   Inter Code   Continue   Code sent C   Change two factor authentication |  |
| CMS.gov QualityNet<br>CMS.gov QualityNet.org QualityNet Help Desk Help<br>Accessibility Privacy Policy Terms of Use |                                                                                                    |  |

Enter the security code you received via text or phone call. Select **Continue.** 

#### **Accept Terms & Conditions**

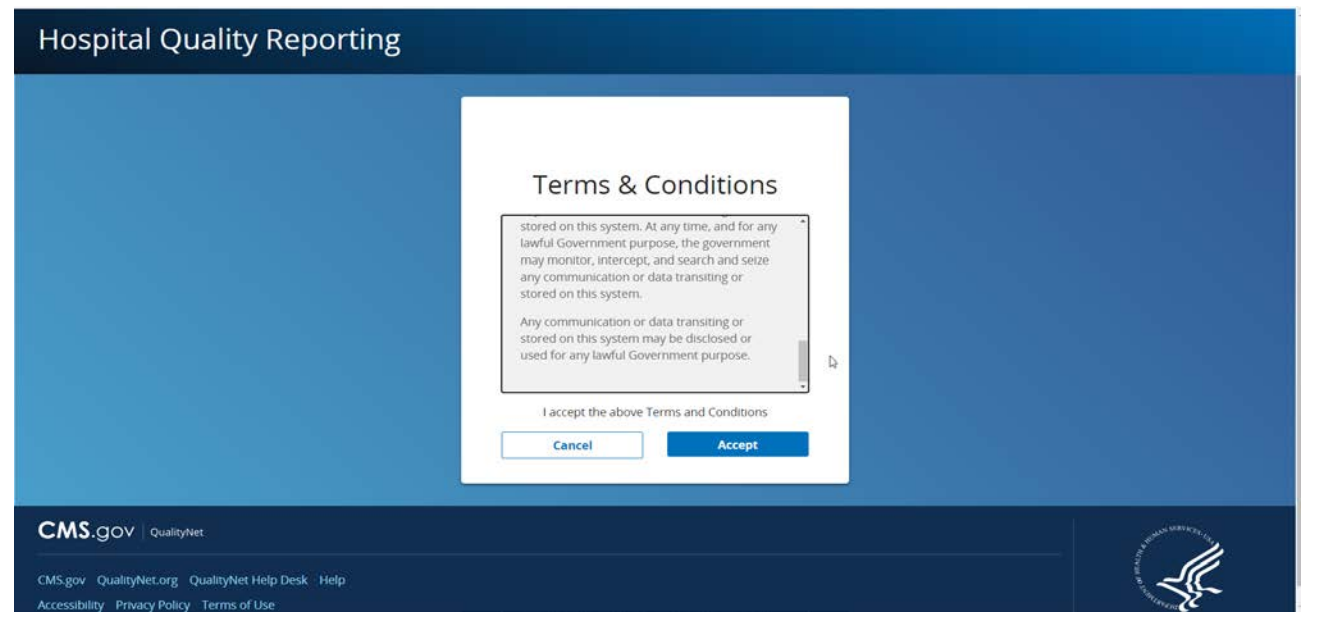

Select Accept to verify that you accept the Terms & Conditions.

#### Updated Navigation Menu on HQR Landing Page

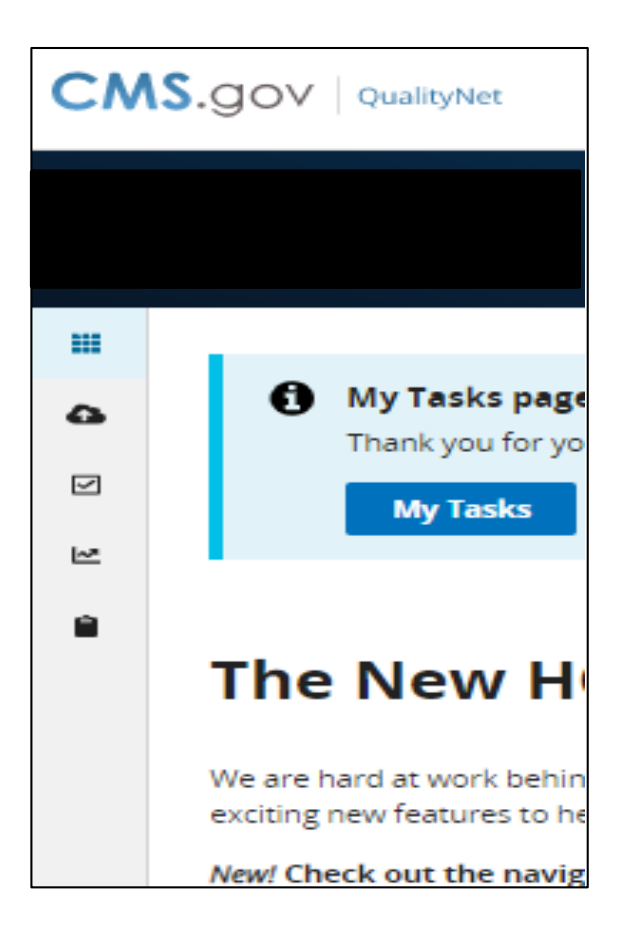

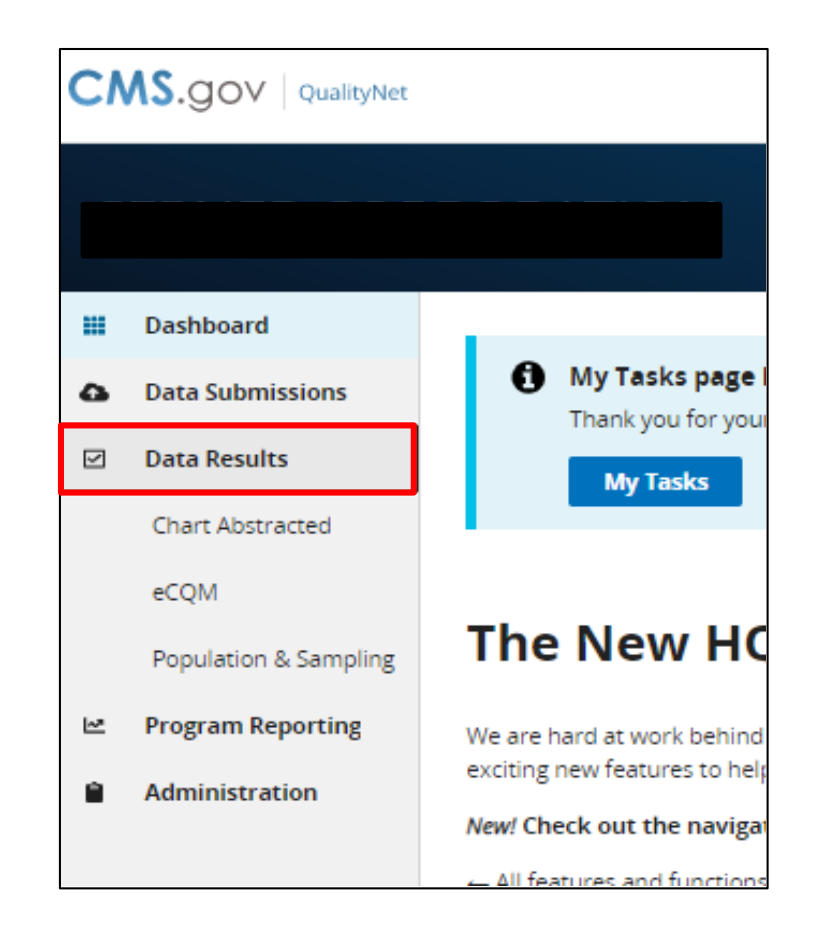

### **HQR Landing Page**

#### Click the symbol at the bottom left of the screen to unlock the menu to read the options.

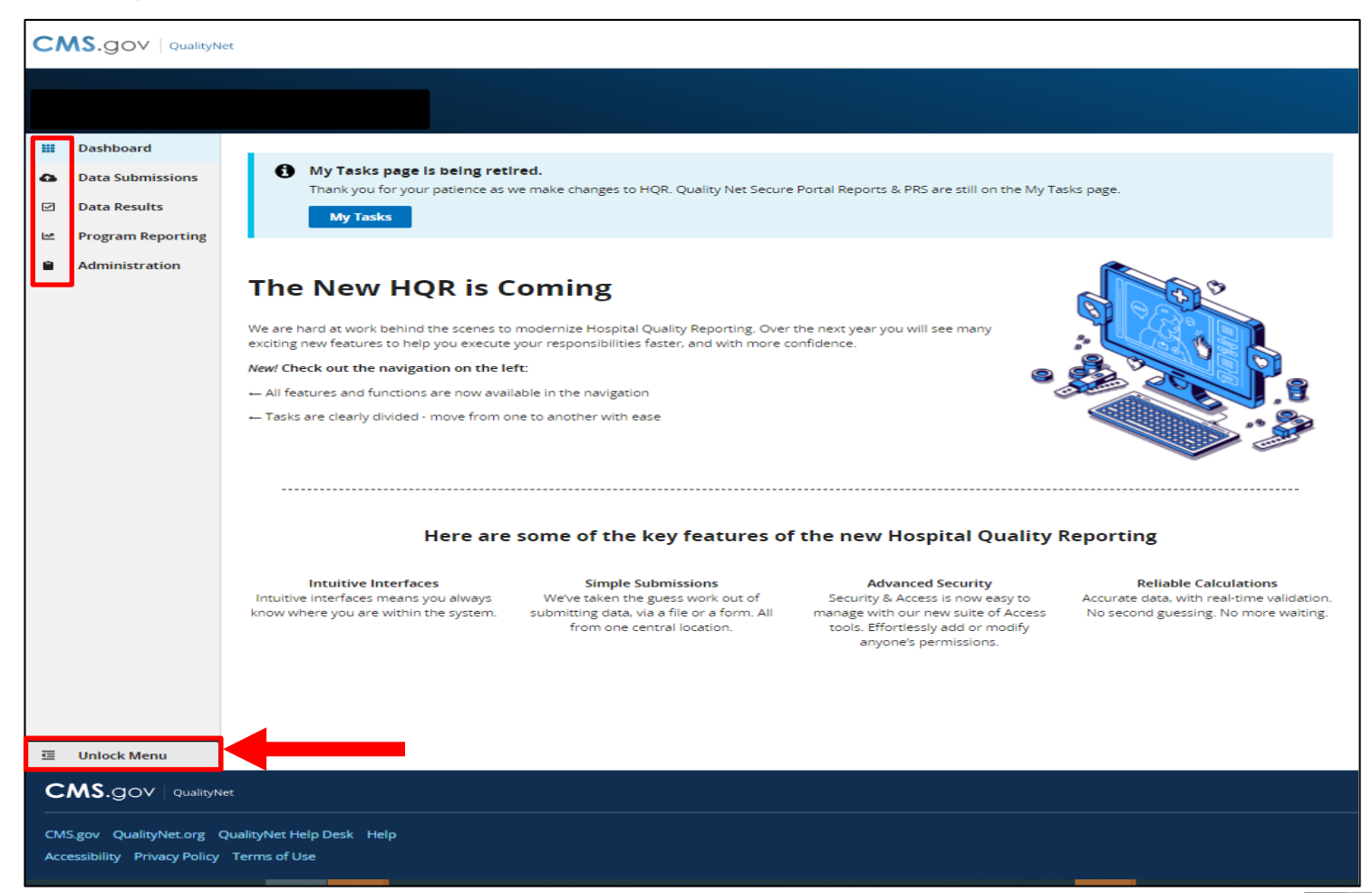

# **Uploading QRDA Category I Files**

After **clicking** on Data Submissions, **click** on the File Upload button; the following UIs will display:

Users preparing to upload QRDA Category I files for the first time to the HQR System will see this screen...

| File Upload         | Data Form              |                     |                                      |              |
|---------------------|------------------------|---------------------|--------------------------------------|--------------|
| Choose Select Files | to browse your compute | er or Drag and Drop | the files into the highlighted area. |              |
| Submission          |                        |                     |                                      |              |
| Test                |                        | •                   |                                      |              |
|                     | Change Selection       |                     |                                      |              |
| Search              |                        |                     |                                      |              |
| Search              | Q R                    | set                 |                                      | Select Files |
|                     |                        |                     |                                      |              |
|                     |                        |                     |                                      |              |
|                     |                        |                     | •                                    |              |
|                     |                        |                     | Drag files here to upload            |              |
|                     |                        |                     | or                                   |              |
|                     |                        |                     | G Select Files                       |              |
| 1                   |                        |                     |                                      |              |

#### After an upload history has been established, the UI will look like this...

| π                   | •        | The table below di<br>search for other fi | splays all file uploads. You<br>les, or sort the results to vi | can view files in either<br>ew file status and down | test or production. Fr<br>load results. | om here, you can |
|---------------------|----------|-------------------------------------------|----------------------------------------------------------------|-----------------------------------------------------|-----------------------------------------|------------------|
| Change Sel          | ection   |                                           |                                                                |                                                     |                                         |                  |
| earch               |          |                                           |                                                                |                                                     |                                         |                  |
| Search.             | Q Reset  |                                           |                                                                |                                                     |                                         |                  |
| Batch File Name     | Batch ID | File Size                                 | Upload Date *                                                  | Uploaded<br>By                                      | Status                                  | Errors           |
| /TE-1_2020-11-04_14 | 3023757  | 373.4 KB                                  | 11/04/2020                                                     |                                                     | 🛛 Ready                                 | ▲ Download       |
| °C-05_2020-11-04_14 | 3023753  | 410.3 K8                                  | 11/04/2020                                                     |                                                     | 🕑 Ready                                 | L Download       |
| COSDENEX.xml        | 3023749  | 15.5 KB                                   | 11/04/2020                                                     | 0                                                   | Ready                                   | 2 Download       |
| C05DENEX.xml        | 3023748  | 15.5 KB                                   | 11/04/2020                                                     |                                                     | 🕑 Ready                                 | & Download       |
| C05Num xml          | 3023746  | 16.7 KB                                   | 11/04/2020                                                     |                                                     | Ready                                   | & Download       |
| C05Testing.xml      | 3023745  | 15.2 KB                                   | 11/04/2020                                                     |                                                     | 🛇 Ready                                 | ± Download       |
|                     |          |                                           |                                                                |                                                     |                                         |                  |

### **Data Upload Process**

| 1 | Dashboard<br>Data Submissions                                | Files Accuracy                   | Outcomes |                                        |                                                                  |                                                   |                                           |                 |
|---|--------------------------------------------------------------|----------------------------------|----------|----------------------------------------|------------------------------------------------------------------|---------------------------------------------------|-------------------------------------------|-----------------|
|   | Data Results                                                 | Upload History                   |          |                                        |                                                                  |                                                   |                                           |                 |
|   | Chart Abstracted<br>eCQM<br>HCAHPS                           | Submission<br>Test<br>Change Sel | ection   | The table below disearch for other fix | plays all file uploads. You c<br>es. or sort the results to view | an view files in either<br>w file status and down | test or production. From<br>load results. | i here, you can |
|   | Population & Sampling<br>Program Reporting<br>Administration | Search<br>Search                 | Q Reset  |                                        |                                                                  | linicaded                                         |                                           |                 |
|   |                                                              | Batch File Name                  | Batch ID | File Size                              | Upload Date •                                                    | Ву                                                | Status                                    | Errors          |
|   |                                                              | TEST_111303.zip                  | 3024167  | 7.4 MB                                 | 11/19/2020                                                       |                                                   | Processing                                | A Sourcest      |
|   |                                                              | TestBig.zip                      | 3024153  | 100.9 KB                               | 11/19/2020                                                       |                                                   | Processing                                | A Similar       |
|   |                                                              | SingleFileTest_ED2_5             | 3024152  | 27.9 KB                                | 11/19/2020                                                       | -                                                 | Ready                                     | A Download      |
|   |                                                              | TEST_111303.zip                  | 3024150  | 7.4 MB                                 | 11/19/2020                                                       |                                                   | Processing                                | A francisco     |
|   |                                                              | SingleFileTest_ED2_5             | 3024149  | 27.9 KB                                | 11/19/2020                                                       | -                                                 | 🖉 Ready                                   |                 |
|   |                                                              | TEST_340123.zip                  | 3024148  | 7.5 MB                                 | 11/19/2020                                                       | 1                                                 |                                           | A Discust       |
|   |                                                              | Test: 5000fix.2ip                | 3024138  | 67.5 MB                                | 11/19/2020                                                       |                                                   |                                           | A Stormal       |
|   |                                                              | Test15000fixb.zip                | 3024137  | 67.5 MB                                | 11/19/2020                                                       |                                                   | Processing                                | A Comment       |
|   |                                                              | Test15000fixd.zip                | 3024136  | 67.5 MB                                | 11/19/2020                                                       |                                                   | Processing                                | A Diminio       |
|   |                                                              | Test15000fixe.pp                 | 3024135  | 67.5 MB                                | 11/19/2020                                                       |                                                   | Processing                                | A Download      |
|   |                                                              |                                  |          |                                        |                                                                  |                                                   |                                           |                 |

- Once the user selects the Data Upload button, the page will refresh and show the File Upload History.
- The system will default to test for the submission field. Be sure to modify the submission type (test or production) if they are not applicable.
- If the user wants to see the Production File Upload History, use the drop-down menu to select Production. Then, select the Change Selection button; the page will refresh.
- To determine how the data were processed, download the corresponding CSV report under the Errors header (screenshot on next slide).

### Data Upload Error Report Screenshot

| E5      | $\overline{}$ : $\times \checkmark f_x$ |     |         |            |            |   |          |                                                                                        | ¥ |
|---------|-----------------------------------------|-----|---------|------------|------------|---|----------|----------------------------------------------------------------------------------------|---|
|         | А                                       | В   | С       | D          |            | Е | F        | G                                                                                      |   |
| 1 Filel | Name                                    | CCN | BatchID | UploadDate | UploadedBy |   | Status   | ErrorDetails                                                                           |   |
| 2 Ven   | dorNotAllowedProviderGoodProvider.xml   |     | 3024034 | 11/13/2020 |            |   | REJECTED | Submitter ( %s ) is not authorized to submit for this provider ( %s ) (CONF:CMS_0067). |   |
| 3       |                                         |     |         |            |            |   |          |                                                                                        |   |
| 4       |                                         |     |         |            |            |   |          |                                                                                        |   |
| 5       |                                         |     |         |            |            |   |          |                                                                                        |   |
| 6       |                                         |     |         |            |            |   |          |                                                                                        |   |
| 7       |                                         |     |         |            |            |   |          |                                                                                        |   |
| 8       |                                         |     |         |            |            |   |          |                                                                                        |   |
| 9       |                                         |     |         |            |            |   |          |                                                                                        |   |
| 10      |                                         |     |         |            |            |   |          |                                                                                        |   |
| 11      |                                         |     |         |            |            |   |          |                                                                                        |   |
| 12      |                                         |     |         |            |            |   |          |                                                                                        |   |
| 13      |                                         |     |         |            |            |   |          |                                                                                        |   |
| 14      |                                         |     |         |            |            |   |          |                                                                                        |   |
| 15      |                                         |     |         |            |            |   |          |                                                                                        |   |
| 16      |                                         |     |         |            |            |   |          |                                                                                        |   |
| 17      |                                         |     |         |            |            |   |          |                                                                                        |   |
| 18      |                                         |     |         |            |            |   |          |                                                                                        |   |
| 19      |                                         |     |         |            |            |   |          |                                                                                        |   |
| 20      |                                         |     |         |            |            |   |          |                                                                                        |   |
| 21      |                                         |     |         |            |            |   |          |                                                                                        |   |
| 22      |                                         |     |         |            |            |   |          |                                                                                        |   |
| 23      |                                         |     |         |            |            |   |          |                                                                                        | - |
| 1       |                                         |     | (+)     |            |            |   |          |                                                                                        |   |
| E0      |                                         |     |         |            |            |   |          | ▦                                                                                      |   |

## eCQM Submission Accuracy Tab

| Files Accuracy                                                                                                | Outcomes                                                                                                    |                                                                                            |                                                                                                   |                                                                                                  |                                                                                                  |                                                             |
|----------------------------------------------------------------------------------------------------|----------------------------------------------------------------------------------------------------|--------------------------------------------------------------------------------------------|---------------------------------------------------------------------------------------------------|--------------------------------------------------------------------------------------------------|--------------------------------------------------------------------------------------------------|-------------------------------------------------------------|
| eCQM Submiss                                                                                                  | ion                                                                                                    |                                                                                            |                                                                                                   |                                                                                                  |                                                                                                  |                                                             |
| The table below display<br>view files in either test of                                                       | s all file uploads. You<br>or production. From h                                                                                                    | i can<br>here,                                                                             |                                                                                                   | 0                                                                                                |                                                                                                  |                                                             |
| you can search for othe<br>view file status and dow                                                           | r files, or sort the res<br>vnload results.                                                                                                    | sults to                                                                                   |                                                                                                   | Accepted Files                                                                                   |                                                                                                  |                                                             |
| Submission                                                                                                    | Quarter                                                                                                    | 5                                                                                          |                                                                                                   | 1                                                                                                |                                                                                                  |                                                             |
| Test 🖨                                                                                                    | Q4 2020                                                                                                    |                                                                                            | es                                                                                                | 5<br>Rejected Files                                                                              |                                                                                                  |                                                             |
|                                                                                                    |                                                                                                    |                                                                                            |                                                                                                   |                                                                                                  |                                                                                                  |                                                             |
| Chang                                                                                                    | re Selection                                                                                                    |                                                                                            |                                                                                                   |                                                                                                  |                                                                                                  |                                                             |
| Chang                                                                                                    | ge Selection                                                                                                    | _                                                                                          |                                                                                                   |                                                                                                  |                                                                                                  |                                                             |
| Chang                                                                                                    | e Selection                                                                                                    | _                                                                                          |                                                                                                   |                                                                                                  |                                                                                                  |                                                             |
| Chang<br>Search                                                                                               | e Selection                                                                                                    | et .                                                                                       |                                                                                                   |                                                                                                  |                                                                                                  | xport Results                                               |
| Chang<br>Search<br>Search                                                                                     | Q Res                                                                                                    | et                                                                                         |                                                                                                   |                                                                                                  | E                                                                                                | xport Results                                               |
| Chang<br>Search<br>Search<br>Patient File<br>Name                                                             | C Res<br>Batch ID                                                                                                    | et<br>Batch File Name                                                                      | Upload Date 🕶                                                                                     | Uploaded By                                                                                      | E                                                                                                | xport Results<br>Errors                                     |
| Chang<br>Search<br>Search<br>Patient File<br>Name<br>IPP_1_DENOM                                              | Res<br>Batch ID<br>3023592                                                                                                    | et<br>Batch File Name<br>IPP_1_DENOM                                                       | Upload Date •<br>10/29/2020                                                                       | Uploaded By<br>THE GALLUP OR                                                                     | E<br>Status<br>Rejected                                                                          | xport Results<br>Errors<br>3*                               |
| Chang<br>Search<br>Search<br>Patient File<br>Name<br>IPP_1_DENOM                                              | Q Res<br>Batch ID<br>3023592                                                                                                    | et Batch File Name IPP_1_DENOM IPP_1_DENOM                                                 | Upload Date ▼<br>10/29/2020<br>10/29/2020                                                         | Uploaded By<br>THE GALLUP OR                                                                     | E<br>Status<br>Rejected<br>Rejected                                                              | xport Results<br>Errors<br>3*<br>1*                         |
| Chang<br>Search<br>Search<br>Patient File<br>Name<br>IPP_1_DENOM<br>IPP_1_DENOM                               | Q         Res           Batch ID         3023592           3023589         3023589                                                                     | et Batch File Name IPP_1_DENOM IPP_1_DENOM IPP_1_DENOM                                     | Upload Date -<br>10/29/2020<br>10/29/2020<br>10/29/2020                                           | Uploaded By<br>THE GALLUP OR<br>THE GALLUP OR<br>THE GALLUP OR                                   | E<br>Status<br>Rejected<br>Rejected<br>Rejected                                                  | xport Results<br>Errors<br>3*<br>1*<br>1*                   |
| Chang<br>Search<br>Search<br>Patient File<br>Name<br>IPP_1_DENOM<br>IPP_1_DENOM<br>IPP_1_DENOM                | Q         Res           Batch ID         3023592           3023589         3023589           3023590         3023590                                   | et Batch File Name IPP_1_DENOM IPP_1_DENOM IPP_1_DENOM IPP_1_DENOM                         | Upload Date -<br>10/29/2020<br>10/29/2020<br>10/29/2020<br>10/29/2020                             | Uploaded By<br>THE GALLUP OR<br>THE GALLUP OR<br>THE GALLUP OR<br>THE GALLUP OR                  | E<br>Status<br>Rejected<br>Rejected<br>Rejected<br>Rejected                                      | xport Results Errors 3* 1* 1* 1* 1*                         |
| Chang<br>Search<br>Search<br>Patient File<br>Name<br>IPP_1_DENOM<br>IPP_1_DENOM<br>IPP_1_DENOM<br>IPP_1_DENOM | Q         Res           Batch ID         3023592           3023599         3023589           3023590         3023590           3023591         3023591 | et Batch File Name IPP_1_DENOM IPP_1_DENOM IPP_1_DENOM IPP_1_DENOM IPP_1_DENOM IPP_1_DENOM | Upload Date •<br>10/29/2020<br>10/29/2020<br>10/29/2020<br>10/29/2020<br>10/29/2020               | Uploaded By<br>THE GALLUP OR<br>THE GALLUP OR<br>THE GALLUP OR<br>THE GALLUP OR<br>THE GALLUP OR | Status       Rejected       Rejected       Rejected       Rejected       Rejected       Rejected | xport Results<br>Errors<br>3*<br>1*<br>1*<br>1*<br>1*<br>1* |
| Chang<br>Search<br>Search<br>Patient File<br>Name<br>IPP_1_DENOM<br>IPP_1_DENOM<br>IPP_1_DENOM<br>IPP_1_DENOM | Q         Res           Batch ID         3023592           3023589         3023590           3023590         3023590           3023591         3023591 | et Batch File Name IPP_1_DENOM IPP_1_DENOM IPP_1_DENOM IPP_1_DENOM IPP_1_DENOM             | Upload Date -<br>10/29/2020<br>10/29/2020<br>10/29/2020<br>10/29/2020<br>10/29/2020<br>20/29/2020 | Uploaded By<br>THE GALLUP OR<br>THE GALLUP OR<br>THE GALLUP OR<br>THE GALLUP OR<br>THE GALLUP OR | E<br>Status<br>Rejected<br>Rejected<br>Rejected<br>Rejected<br>Rejected                          | xport Results<br>Errors<br>3*<br>1*<br>1*<br>1*<br>1*       |

The system will default to test for the submission field and the most current quarter.

Be sure to **modify** the submission and quarter if they are not applicable. **Click** the Change Selection button to refresh the UI and view the most current status.

This screenshot shows a user reviewing only the rejected files for revision and resubmission.

When the user **clicks** on the Rejected Files button, the details display on the lower half of the UI.

**Click** the Export Results button to generate a CSV file that will provide the error messages to assist with troubleshooting.

### CSV File Export of Rejected Files with Error Details

| AutoSave 💽 🖗           | 문 19 · 연 · ·      |                                |                          |                         | Search             |                  |              |          | 5.                                             |                  |               | 190         | - ø ×         |
|------------------------|-------------------|--------------------------------|--------------------------|-------------------------|--------------------|------------------|--------------|----------|------------------------------------------------|------------------|---------------|-------------|---------------|
| File Home in           | nsert Page Layou  | t Formulas Data Review         | View Help                |                         |                    |                  |              |          |                                                |                  |               | 년 Share     | Comments      |
| Ch. X Cut              | Cathol.           |                                | Pa at AD Monte Tant      | Canada and              |                    | Normal           | Bad          | Good     | Nautral                                        | Σ AutoSur        | - A- (        | NIC         | 1258          |
| Copy ~                 | Calibri           |                                | So wrap lext             | Veneral                 |                    | a Norman         | Duu          | 0000     |                                                | Fill ~           | ZV >          | 10 10       |               |
| - S Format Paint       | ter B I U ~       | 표~ 💁 - 🗛 - ' 특분 분              | 🗄 🛅 Merge & Center 👻     | \$ - % 9 % -#           | Formatting ~ Table | Calculation      | Check Cell   | Explan   | atory Input = insert Delete P                  | v Clear ≈        | Filter ~ Sele | d de lídeas | Sensitivity   |
| Clipboard              | 15 F              | ant 6                          | Alignment. T             | S Number 5              |                    |                  | Styles       |          | Cells                                          |                  | Editing       | Ideas       | Sensitivity A |
| 049 7                  | X . 6             |                                |                          |                         |                    |                  |              |          |                                                |                  |               |             | ~             |
|                        |                   |                                |                          |                         |                    |                  |              |          |                                                |                  | 1. 002 11. 11 |             |               |
| A                      | В                 | C D                            | E                        | FG                      | н                  | <u> </u>         | 1            | к        | L                                              | M                | N             | 0 P         | Q ·           |
| 549                    |                   |                                |                          |                         |                    |                  |              |          |                                                |                  |               |             |               |
| 1 DischargeQuarter     | DischargeYe - CCN | <ul> <li>UploadedBy</li> </ul> | J SubmitterIE - CMSCerti | ficationNumbe - BatchIC | - PatientFileNar - | BatchFileName    | UploadDate - | Status - | r ErrorDetails                                 | - SubmissionTy   | xPath -       |             | 0             |
| 4 Q1                   | 2020              |                                |                          | 30215                   | 77 IPP_1_DENOM_0   | AllFiles.zip     | 10/15/2020   | REJECTED | SHALL be precise to day (CONF:1198-5300_C01    | ). TEST          |               |             | 100.94        |
| 5 01                   | 2020              |                                |                          | 30215                   | 7 IPP 0 DENOM 0    | AllFiles.zip     | 10/15/2020   | REJECTED | SHALL be precise to day (CONE:1198-5300_C01    | L TEST           |               |             |               |
| 7 01                   | 2020              |                                |                          | 30215                   | 7 IPP 1 DENOM 1    | AllFiles.zip     | 10/15/2020   | REJECTED | The system SHALL reject QRDA-I files if the En | CE TEST          |               |             |               |
| 8 Q1                   | 2020              |                                |                          | 30215                   | 77 IPP_1_DENOM_1   | AllFiles.zip     | 10/15/2020   | REJECTED | The system SHALL reject QRDA-1 files if the En | or TEST          |               |             |               |
| 9 Q1                   | 2020              |                                |                          | 30215                   | 77 IPP_1_DENOM_1   | AllFiles.zip     | 10/15/2020   | REJECTED | The system SHALL reject QRDA-I files if the En | CC TEST          |               |             |               |
| 10 Q1                  | 2020              |                                |                          | 30215                   | 77 IPP 0 DENOM 0   | AllFiles.zip     | 10/15/2020   | REJECTED | The system SHALL reject OPDA-I files if the En | D. TEST          |               |             |               |
| 12 Q1                  | 2020              |                                |                          | 30215                   | 77 IPP 1 DENOM 1   | AllFiles.zip     | 10/15/2020   | REJECTED | The system SHALL reject QRDA-I files if the En | CC TEST          |               |             |               |
| 13 Q1                  | 2020              |                                |                          | 30215                   | 77 IPP 1 DENOM 1   | AllFiles.zip     | 10/15/2020   | REJECTED | The system SHALL reject QRDA-I files if the En | CC TEST          |               |             |               |
| 14 Q1                  | 2020              |                                |                          | 30215                   | 77 IPP_0_DENOM_0   | AllFiles.zip     | 10/15/2020   | REJECTED | SHALL be precise to day (CONF:1198-5300_C01    | ). TEST          |               |             |               |
| 15 Q1                  | 2020              |                                |                          | 30215                   | 77 IPP_1_DENOM_1   | AllFiles.zip     | 10/15/2020   | REJECTED | The system SHALL reject QRDA-I files if the En | CC TEST          |               |             |               |
| 17 01                  | 2020              |                                |                          | 30215                   | 7 IPP 1 MSRPOPI    | AllFiles zin     | 10/15/2020   | REJECTED | The system SHALL reject ORDA-I files if the En | or TEST          |               |             |               |
| 18 Q1                  | 2020              |                                |                          | 30215                   | 77 IPP_DENOM_N     | AllFiles.zip     | 10/15/2020   | REJECTED | There are no Encounter Performed Discharge     | DITEST           |               |             |               |
| 19 Q1                  | 2020              |                                |                          | 30215                   | 77 IPP_0_DENOM_0   | AllFiles.zip     | 10/15/2020   | REJECTED | There are no Encounter Performed Discharge     | DITEST           |               |             |               |
| 20 Q1                  | 2020              |                                | ·                        | 30215                   | 77 IPP_1_DENOM_1   | AllFiles.zip     | 10/15/2020   | REJECTED | The system SHALL reject QRDA-I files if the En | CCTEST           |               |             |               |
| 21 01                  | 2020              |                                |                          | 30215                   | 7 IPP DENOM N      | AllFiles.zip     | 10/15/2020   | REJECTED | There are no Encounter Performed Discharge     | DITEST           |               |             |               |
| 23 Q1                  | 2020              |                                |                          | 30215                   | 77 IPP 1 DENOM 1   | AllFiles.zip     | 10/15/2020   | REJECTED | Discharge Date is not properly formatted (COI  | NETEST           |               |             |               |
| 24 01                  | 2020              |                                |                          | 30219                   | 9 IPP 0 DENOM 0    | IPP_0_DENOM_0_NU | 10/26/2020   | REJECTED | There are no Encounter Performed Discharge     | DITEST           |               |             |               |
| 25 Q1                  | 2020              |                                |                          | 30219                   | LI IPP_0_DENOM_0   | IPP_0_DENOM_0_NU | 10/26/2020   | REJECTED | There are no Encounter Performed Discharge     | DITEST           |               |             |               |
| 46                     |                   |                                |                          |                         |                    |                  |              |          |                                                |                  |               |             |               |
| 48                     |                   |                                |                          |                         |                    |                  |              |          |                                                |                  |               |             |               |
| 49                     |                   |                                |                          |                         |                    |                  |              |          |                                                |                  |               |             |               |
| 50                     |                   |                                |                          |                         |                    |                  |              |          |                                                |                  |               |             |               |
| 51                     |                   |                                |                          |                         |                    |                  |              |          |                                                |                  |               |             |               |
| 53                     |                   |                                |                          |                         |                    |                  |              |          |                                                |                  |               |             |               |
| 54                     |                   |                                |                          |                         |                    |                  |              |          |                                                |                  |               |             |               |
| 55                     |                   |                                |                          |                         |                    |                  |              |          |                                                |                  |               |             |               |
| 56                     |                   |                                |                          |                         |                    |                  |              |          |                                                |                  |               |             |               |
| 5/                     |                   |                                |                          |                         |                    |                  |              |          |                                                |                  |               |             |               |
| 59                     |                   |                                |                          |                         |                    |                  |              |          |                                                |                  |               |             |               |
| 60                     |                   |                                |                          |                         |                    |                  |              |          |                                                |                  |               |             |               |
| 1 A. A.                |                   | (+)                            |                          |                         |                    |                  |              | 4        |                                                |                  |               |             | E E           |
| 22 of 44 records found |                   |                                |                          |                         |                    |                  |              |          | E                                              | Display Settings | III III 8     | <u> </u>    | + 100N        |

### eCQM Measure Results Outcomes Tab

- The system will default to test for the submission field and the most current quarter.
- Be sure to modify the submission and quarter if they are not applicable.
- Click the change selection button to refresh the UI.
- The user can choose to review all measures or a specific measure from the select measure dropdown menu.
- Export the results into a CSV file for download.
- If data are not currently available for the selected submission type and quarter, a message will display to indicate no data are currently available.

| Titles Accuracy Ou<br>Measure Results<br>Berow are your submitted fires, y<br>episodes of care are evaluated by<br>download reports.<br>Submittation Qua                                                              | ou can review how<br>y measure logic or                                                                                                    |                                   |                                                                       |                                                                        |
|----------------------------------------------------------------------------------------------------|----------------------------------------------------------------------------------------------------|-----------------------------------|-----------------------------------------------------------------------|------------------------------------------------------------------------|
| Measure Results<br>Below are your submitted files, y<br>episodes of care are evaluated by<br>download reports.<br>Submission Qua                                                                                      | ou can review how<br>y measure logic or                                                                                                    |                                   |                                                                       |                                                                        |
| Below are your submitted files, y<br>episodes of care are evaluated to<br>download reports.                                                                                                    | ou can review now<br>y measure logic or                                                                                                    |                                   |                                                                       |                                                                        |
| download reports.                                                                                                    | timestore official                                                                                                    |                                   |                                                                       |                                                                        |
| Submission Qua                                                                                                    | A11                                                                                                    | Mancuras                          |                                                                       |                                                                        |
|                                                                                                    | rter                                                                                                    | Weasures                          |                                                                       |                                                                        |
| Test • Q3                                                                                                    | 2020 0                                                                                                    |                                   |                                                                       |                                                                        |
| Select Measures                                                                                                    |                                                                                                    |                                   |                                                                       |                                                                        |
| All                                                                                                    | ٠                                                                                                    |                                   |                                                                       |                                                                        |
| Chapter Lalerty                                                                                                    | sim.                                                                                                    |                                   |                                                                       |                                                                        |
|                                                                                                    |                                                                                                    |                                   |                                                                       |                                                                        |
|                                                                                                    |                                                                                                    |                                   |                                                                       |                                                                        |
| Research 1                                                                                                    |                                                                                                    |                                   |                                                                       |                                                                        |
| search                                                                                                    |                                                                                                    |                                   |                                                                       |                                                                        |
| search Q                                                                                                    | Reset                                                                                                    |                                   |                                                                       | Export Results                                                         |
| Search Q<br>Patient File Name                                                                                                    | Measure(5)                                                                                                    | Evaluated Episodes                | Upload Date •                                                         | Export Results<br>Batch ID                                             |
| Patient File Name OSReportCMSTett_STX6                                                                                                    | Measure(s)<br>VT8-1,5TK-8,5TK-8,                                                                                                    | Evaluated Episodes                | Upload Date +<br>12/08/2020                                           | Export Results<br>Batch ID<br>3025147                                  |
| Patient File Name OSReportCMSTett_STX6 OSReportCMSTett_STX6                                                                                                    | Measure(s)           vte-1,stx.4,stx.4,stx.4,*           stx.2vte-2,stx.4,stx.4,*                                                                                                    | Evaluated Episodes                | Upload Date •<br>12/08/2020<br>12/08/2020                             | Export Results<br>Batch ID<br>3025147<br>2025103                       |
| Patient File Name ObleportCMSTest_STX6 ObleportCMSTest_STX6 IPP_1_DENOM_1_DENEX                                                                                                    | Measure(s)           VTE-1,5Tx-6,5Tx-6,5Tx-6,*           STX-2,VTE-2,5TX-6,5TX-6,*           STX-2,VTE-2,5TX-6,5TX-6,*                                                                                                    | Evaluated Episodes<br>6<br>6      | Upload Date +<br>12/08/2020<br>12/08/2020<br>10/28/2020               | Export Results<br>Batch ID<br>8025147<br>8025163<br>8025103            |
| Patient File Name           Østent File Name           Østeport/MSTest_STx6           Østeport/MSTest_STx6           IPP_11_0ENOM_1_0ENEX           IPP_11_0ENOM_1_0ENEX                                              | Reset           Measure(s)           vtte-1, Shu-4, Shu-4, S                           | Evaluated Episodes<br>6<br>6<br>1 | Upload Date +<br>12/08/2020<br>12/08/2020<br>10/28/2020<br>10/28/2020 | Export Results  Batch ID  S025147  S025165  S025617  S025617  S025617  |
| Barton         Q           Patient File Name         Q           OblepontCldSTett_DTx6         Q           UP1_10BV0M_1_DBV0K         PP_1_10BV0M_1_DBV0K           IPP_1_10BV0M_1_DBV0K         IPP_1_10BV0M_1_DBV0K | Measure(s)           V18+1 STM4, STM4, ST | Evaluated Episodes 6 0 1 1 1 1    | Upload Date -<br>12/08/2020<br>12/08/2020<br>10/28/2020<br>10/28/2020 | Export Results Batch ID 3025127 3025105 302517 2022617 2022617 2022617 |

#### **All Measure Results**

#### HN RANDOLPH MEDICAL CENTER Accuracy Outcomes Measure Results des of care are evaluated by measure logic o 39 0 ED-2 IPP Not Me IPP Met 140 67 34 Episodes Meas Don Eve Meas Dan Q Reset Export R Evaluated Episodes Upload Date + Batch ID ED-2 3020258 ED-2 3020323 3021573

#### **Specific Measure Results**

### **Exporting Measure Results**

#### **Click** the Export Results button to produce a CSV file.

| AutoSave 💽 🖫 🍤 - 🗁 🗢                                                                     | • Search                                                               |                                         | 1.000                                                                                         | <b>a</b> m - a ×.                     |
|------------------------------------------------------------------------------------------|------------------------------------------------------------------------|-----------------------------------------|-----------------------------------------------------------------------------------------------|---------------------------------------|
| File Home Insert Page Layout Formulas Data Review Vi                                     | sw Help                                                                |                                         |                                                                                               | 🖒 Share 🛛 🖓 Comments                  |
| Calibri vitt v A* A* = = = 🖗 🗞 -                                                         | 15 Wran Text                                                           | Normal Bad Go                           | od Neutral                                                                                    | ∑ AutoSum × App O 4 18                |
| Paste Di Copy                                                                            | t or t to Conditional Format                                           | as Calculation Structured for           | planatary                                                                                     | Fill + Sort & Find & Ideas Semutivity |
| Format Painter 8 / 9 - 1                                                                 | Merge & Center * 3 * % 7 % 40 Formatting * Table                       |                                         |                                                                                               | Clear * Filter * Select *             |
| Clipboard 15 Font 15 Align                                                               | ment G Number G                                                        | Styles                                  | Cells                                                                                         | Editing Ideas Sensitivity             |
| A1 - A - A CCN                                                                           |                                                                        |                                         |                                                                                               |                                       |
| A B C D E F G                                                                            | H I I I K                                                              | L M                                     | N O P                                                                                         |                                       |
| 1 CCN SubmitterID UploadedBy PatientID BatchID UploadDate AdmissionDa                    | te DischargeDate PatientFileName SubmissionType MeasureVersionNumber 1 | MeasureName Strata StrataDesc           | ziption FeedbackMessage MessageType                                                           | MeasureDescription CaseID             |
| 2 patient_iden \$021577 10/15/2020 12/\$1/201                                            | 9 1/1/2020 IPP_1_MSRPOPL_ITEST 3 6                                     | D-2 Reporting Stratificati All patient  | a seen in the ELIN MEASURE POPULATION INCLUDED_IN_MEASURE_                                    | Median Admit Decision -397001086      |
| 4 patient iden 3021577 10/15/2020 9/2/201                                                | 9 1/1/2020 IPP 0 MSRPOPL (TEST 1 E                                     | ID-2                                    | INITIAL PATIENT POPULATI INITIAL PATIENT POPULA                                               | Median Admit Decision -534789093      |
| 5 patient_iden 3021577 10/15/2020 9/2/201                                                | 9 1/1/2020 IPP_0_MSRPOPL_CTEST 1 E                                     | ID-2                                    | NOT IN MEASURE POPULAT NOT_IN_MEASURE_POPUL                                                   | Median Admit Decision -534789093      |
| 6 patient_iden 3021577 10/15/2020 9/2/201                                                | 9 1/1/2020 IPP_0_MSRPOPL_CTEST 1 E                                     | 1D-2                                    | INITIAL PATIENT POPULATI INITIAL PATIENT_POPULA                                               | Median Admit Decision +534789093      |
| 7 patient_iden 3021577 10/15/2020 9/3/201                                                | 9 1/1/2020 IPP_1_MSRPOPL_ITEST 2 E                                     | ID-2 Reporting Stratificati All patient | is seen in the ELIN MEASURE POPULATION: INCLUDED_IN_MEASURE_                                  | Median Admit Decision 815223615       |
| 8 patient_iden 8021577 10/15/2020 9/3/201                                                | 9 1/1/2020 IPP_1_MSRPGPL_TEST 2 E                                      | D-2 Reporting Stratificati All patient  | A seen in the ELEXCLUDED Patient transfe MEASURE_POPULATION_E                                 | Median Admit Decision 815223615       |
| 10 patient iden 3021577 10/15/2020 11/5/202                                              | 9 1/1/2020 IPP_1_MSRPOPL_TEST 6.F                                      | D-2 Reporting Stratificat All nations   | a seen in the ELEXCLUDED Patient transfe MEASURE POPULATION F                                 | Median Admit Decision 2010/201539     |
| 11 patient iden 3021577 10/15/2020 12/31/201                                             | 9 1/1/2020 IPP_1_MSRPOPL_TEST 2 5                                      | D-2 Reporting Stratificat All patient   | ts seen in the ELEXCLUDED: Patient transfe MEASURE_POPULATION_E                               | Median Admit Decision -397001086      |
| 12 patient_iden 3021577 10/15/2020 11/4/201                                              | 9 1/1/2020 IPP_0_MSRPOPL_(TEST 5 0                                     | 10-2                                    | INITIAL PATIENT POPULATI INITIAL_PATIENT_POPULA                                               | Median Admit Decision -1857089694     |
| 13 patient_iden 3021577 10/15/2020 11/4/201                                              | 9 1/1/2020 IPP_0_MSRPOPI_( TEST 5 E                                    | 10-2                                    | NOT IN MEASURE POPULAT NOT_IN_MEASURE_POPUL                                                   | Median Admit Decision -1857089694     |
| 14 patient_iden 8021577 10/15/2020 11/4/201                                              | 9 1/1/2020 IPP_0_MSRPOPL_CTEST 4 E                                     | 0-2                                     | INITIAL PATIENT POPULATI INITIAL_PATIENT_POPULA                                               | Median Admit Decision -1857089694     |
| 15 patient_iden 5021577 10/15/2020 11/4/203                                              | 9 1/1/2020 IPP_0_MSRPOPL_CTEST 4 E                                     | 0-2                                     | NOT IN MEASURE POPULAT NOT_IN_MEASURE_POPUL                                                   | Median Admit Decision -1857089694     |
| 17 patient iden 3019509 9/30/2020 11/4/201                                               | 9 1/1/2020 TEST 3.F                                                    | 10-2                                    |                                                                                               | -1857089694                           |
| 18 patient_iden 3019509 9/30/2020 12/31/201                                              | 9 1/1/2020 TEST 1 E                                                    | 10-2 🗘                                  |                                                                                               | -397001086                            |
| 19 patient_iden 3019509 9/80/2020 12/81/201                                              | 9 1/1/2020 TEST 0 F                                                    | iD-2                                    |                                                                                               | -397001086                            |
| 20 patient_iden 3019509 9/30/2020 11/4/201                                               | 9 1/1/2020 TEST 2.E                                                    | ID-2                                    |                                                                                               | -1857089694                           |
| 21 patient_iden 3019509 9/30/2020 9/3/201                                                | 9 1/1/2020 TEST 1.6                                                    | D-2                                     |                                                                                               | 815223615                             |
| 22 patient_iden 3019509 9/30/2020 9/3/202<br>23 patient_iden 3019509 9/30/2020 11/4/201  | 9 1/1/2020 (ES) 0.0<br>9 1/1/2020 TEST 1.0                             | 10-2                                    |                                                                                               | 105709064                             |
| 24 patient iden 3019509 9/30/2020 11/4/201                                               | 9 1/1/2020 TEST 0.6                                                    | 0-2                                     |                                                                                               | -1857089694                           |
| 25 IFP_D_MSRPO XM3n4wr4U 9/22/2020 11/4/201                                              | 9 1/1/2020 TEST 0.8                                                    | iD-2                                    |                                                                                               | 356425716                             |
| 26 IFP_1_MSRPO XM3n4wr4U 9/22/2020 11/4/201                                              | 9 1/1/2020 TEST 0 E                                                    | ID-2                                    |                                                                                               | 1636150227                            |
| 27 IPP_1_MSRPO XM3n4wr4U 9/22/2020 12/31/201                                             | 9 1/1/2020 TEST 0.E                                                    | ID-2                                    |                                                                                               | 470458123                             |
| 28 (FP_1_MSRFO XM3n4wr4U 9/22/2020 11/4/201                                              | 9 1/1/2020 TEST 0 E                                                    | 10-2                                    |                                                                                               | 1321572771                            |
| 30 IPP 1 MSRPC XM3n4wr4U 9/22/2020 9/2/2020                                              | 9 1/1/2020 TEST 0 5                                                    | i0-2                                    |                                                                                               | +705279574                            |
| 31 IFP_0_MSRPO_xM3n4wr4U9/22/202011/4/201                                                | 9 1/1/2020 TEST 0 E                                                    | 0-2                                     |                                                                                               | 146576408                             |
| 32 IPP_1_MSRPO XM3n4wr4U 9/22/2020 9/3/201                                               | 9 1/1/2020 TEST 0 E                                                    | ID-2                                    |                                                                                               | -390702118                            |
| 33 IPP_1_MSRPO XM3n4wr4U 9/22/2020 12/31/201                                             | 9 1/1/2020 TEST 0 E                                                    | ID-2                                    |                                                                                               | -1199332902                           |
| 34 patient_iden 3021577 10/15/2020 2/29/202                                              | 0 2/29/2020 IPP_1_MSRPOPL_!TEST 3.E                                    | D-2 Reporting Stratificat All patient   | is seen in the ELEXCLUDED: Patient transfe MEASURE_POPULATION_E                               | Median Admit Decision 1348087571      |
| 35 patient_iden 3021577 10/15/2020 2/29/202                                              | 0 2/29/2020 IPP_1_MSRPOPL_11L51 21                                     | ID-2 Reporting stratitication patient   | A seen in the LLIN MEASURE POPOLATION: INCLUDED_IN_MEASURE_                                   | Median Admit Decision 134808/5/1      |
| 37 patient iden 3019509 9/30/2020 2/29/202                                               | 0 2/29/2020 TEST 0 F                                                   | D-2                                     |                                                                                               | 1348087571                            |
| 38 IPP_1_M5RPO_XM3n4wr4U9/22/20202/29/202                                                | 0 2/29/2020 TEST 0 8                                                   | ID-2                                    |                                                                                               | 1588474215                            |
| 39 IPP_1_MSRPO XM3n4wr4U 9/22/2020 2/29/202                                              | 0 2/29/2020 TEST 0 E                                                   | 10-2                                    |                                                                                               | -1021733481                           |
| 40 patient_iden 3021577 10/15/2020 3/4/202                                               | 0 3/5/2020 IPP_1_MSRPOPL_ITEST 27 E                                    | ID-2 Reporting Stratificat All patient  | is seen in the ELIN MEASURE POPULATION: INCLUDED_IN_MEASURE_                                  | Median Admit Decision -1465244081     |
| 41 patient_iden \$021577 10/15/2020 11/3/201                                             | 9 5/1/2020 IPP_1_MSRPOP1_1TEST 15 1                                    | ID-2 Reporting Stratificati All patient | a seen in the ELIN MEASURE POPULATION: INCLUDED_IN_MEASURE_                                   | Median Admit Decision 882051178       |
| 42 patient_iden 3021577 10/15/2020 5/4/202<br>43 patient_iden 3031577 10/15/2020 3/4/202 | 0 5/5/2020 IPP_0_MSRPOPL_CIEST 20 0                                    | 10-2                                    | NOT IN MEASURE POPULATION TIAL PATIENT_POPULA<br>NOT IN MEASURE POPULATINGT IN MEASURE POPULA | Median Admit Decision 1465244051      |
| 44 patient iden 3021577 10/15/2020 3/1/202                                               | 0 3/1/2020 IPP 1 MSRPOPL 1TEST 56 E                                    | D-2 Reporting Stratificat All patient   | ts seen in the ELIN MEASURE POPULATION: INCLUDED IN MEASURE                                   | Median Admit Decision -1006159250     |
| 45 patient_iden 3021577 10/15/2020 3/1/202                                               | 0 3/5/2020 IPP_1_MSRPOPL_ITEST 7 6                                     | D-2 Reporting Stratificat All patient   | ts seen in the ELEXCLUDED: Patient transfe MEASURE_POPULATION_E                               | Median Admit Decision -54866735       |
| 46 patient_iden 3021577 10/15/2020 1/1/202                                               | 0 3/1/2020 IPP_1_MSRPOPL_ITEST 1 E                                     | ID-2 Reporting Stratificati All patient | a seen in the EEIN MEASURE POPULATION: INCLUDED_IN_MEASURE_                                   | Median Admit Decision 862128901       |
| 47 patient_iden 8021577 10/15/2020 8/4/202                                               | 0 3/5/2020 IPP_1_MSRPOPL_1TEST 25 E                                    | D-2 Reporting Stratificati All patient  | IS SEEN IN THE ELIN MEASURE POPULATION INCLUDED_IN_MEASURE_                                   | Median Admit Decision -1465244081     |
| 48 patient_iden 3021577 10/15/2020 1/1/202                                               | 0 3/1/2020 IPP_1_MSRPOPL_TEST 2 E                                      | D-2 Reporting Stratificati All patient  | a seen in the ELEXCLUDED. Patient transfe MEASURE_POPULATION_E                                | Median Admit Decision 872145744       |
| 97 patient_iden 30/15/7 10/15/2020 3/4/202<br>50 patient_iden 10/15/2020 3/4/202         | 0 3/3/2020 IP*_1_MSP0/04_21651 24 6                                    | 10-2 Reporting Stratificat All patient  | a seen in the creations patient transfermeasure_POPULATION_E                                  | Median Admit Decision -1913057569     |
| 51 patient iden 3021577 10/15/2020 3/1/202                                               | 9 3/1/2020 IPP 1 MSRPOPL ITEST 31 0                                    | ID-2 Reporting Stratificat All patient  | is seen in the ELIN MEASURE POPULATION: INCLUDED IN MEASURE                                   | Median Admit Decision 1232858682      |
|                                                                                          |                                                                        |                                         |                                                                                               |                                       |
| (+)                                                                                      |                                                                        |                                         |                                                                                               |                                       |
| Ready                                                                                    |                                                                        |                                         | Ce Display                                                                                    | / Settings 🗰 📖 - 🖽 + . 20%            |

#### **Program Credit Report UI – Hospital IQR and Promoting Interoperability Programs**

- Meeting the Hospital IQR Program eCQM requirement also satisfies the CQM electronic requirement for the Medicare Promoting Interoperability Program for EHs and CAHs.
- This screenshot shows the Program Credit Report with a yellow banner indicating that the eCQM credit was not met for the quarter. Users can click the Export Report button to download the report.
- Submission of eCQMs does **not** meet the complete program requirements for the Hospital IQR Program or the Medicare Promoting Interoperability Programs. Hospitals are still responsible for data submission for all required chart-abstracted, web-based, and claims-based measures.

| III     Dashboard       ID     Data Submissions       ID     Data Results       ID     Program Reporting       Reporting Requirements     Program Credit       Public Reporting     Administration | Program Credit Report Review how the data you have uploaded applies toward program creat. Discharge Quarter Q4 2020 PReporting Period Due: 3/1/2021 Last Updated: 12/11/2020 3.01 PM Change Selection | PI                                                                                                    | IQR                                                                                                    | III     Dashboard       Data Submissions       ID     Data Results       IL:     Program Reporting       Reporting Requirements     Program Credit       Public Reporting     Administration | Program Credit Report Review how the data you have uploaded applies toward program credit. Discharge Quatre (q4 200) Reporting Period Due: 3/1/2021 Last Updated: 12/11/2020 3:01 PM Change Selection | PI                                                                                                    | IQR                                                                                                    |
|----------------------------------------------------------------------------------------------------|----------------------------------------------------------------------------------------------------|----------------------------------------------------------------------------------------------------|----------------------------------------------------------------------------------------------------|----------------------------------------------------------------------------------------------------|----------------------------------------------------------------------------------------------------|----------------------------------------------------------------------------------------------------|----------------------------------------------------------------------------------------------------|
|                                                                                                    | Promoting interoperability (PI)                                                                                                    |                                                                                                    | Export Report                                                                                                    |                                                                                                    | Inpatient Quality Reporting (IQR)                                                                                                    |                                                                                                    | Export Report                                                                                                    |
|                                                                                                    | eCQM Credit for PI not met for this Quar<br>You require at least 1 additional measure of su                                                                                                    | r <b>ter.</b><br>ifficient data in order to get credit for eCQM within the                                         | : Pi program.                                                                                                    |                                                                                                    | eCQM Credit for IQR not met for this Q You require at least 1 additional measure of                                                                                                    | luarter.<br>Sufficient data in order to get credit for eCQM within th                                              | e IQR program.                                                                                                    |
|                                                                                                    | The measures below are the measures that have been sub<br>program credit. If a measure does not appear on this repo<br><u>repulrements</u> .                                                          | omitted for eCQM in the Pi program. Sufficient data for<br>rt it indicates that the measure is "Not Submitted". To | r at least 4 measures out of a possible 8 are required for<br>see all possible measures, refer to the <u>program credit</u> |                                                                                                    | The measures below are the measures that have been s<br>program credit. If a measure does not appear on this re<br>requirements.                                                                      | ubmitted for eCQM in the IQR program. Sufficient data<br>port it indicates that the measure is "Not Submitted". To | for at least 4 measures out of a possible 8 are required for<br>see all possible measures, refer to the <u>program credit</u> |
|                                                                                                    | Measure *                                                                                                    | Submission Status                                                                                                  | Last Updated                                                                                                    |                                                                                                    | Measure +                                                                                                    | Submission Status                                                                                                  | Last Updated                                                                                                    |
|                                                                                                    | ED-2                                                                                                    | Case Threshold Exemption Declaration                                                                               | 12/11/2020 3:01:52 PM                                                                                                    |                                                                                                    | ED-2                                                                                                    | Case Threshold Exemption Declaration *                                                                             | 12/11/2020 3:01:52 PM                                                                                                    |

### If Minimum eCQM Reporting Requirements Are Not Met

If the submitter reviews the Program Credit Report and finds they are not meeting the minimum eCQM reporting requirements for the reporting period, visit the Data Form on the eCQM tab to locate the Denominator Declaration Screen to determine if you meet the criteria to claim the Zero Denominator Declaration.

### Accessing the Denominator Declaration Screen for Data Entry

- The system will default to the most current quarter.
- Be sure to modify the discharge quarter if it is not applicable.

| CWS | S.GOV QualityNet        |                       |                  |                  |        |
|-----|-------------------------|-----------------------|------------------|------------------|--------|
| OK  | MULGEE MEMOR            | IAL HOSPIT            | ۹L               |                  |        |
|     | eCQM Web-based Measures | Population & Sampling | Chart Abstracted | Public Reporting | HCAHPS |
|     | File Upload Data Form   |                       |                  |                  |        |
| Ê   | Select the Data Form    |                       |                  |                  |        |
|     | Denominator Declaration | Launch Da             | ta Form 📀        |                  |        |
|     |                         |                       |                  |                  | ß      |

| Data Submission                                 |                                                                                                    |                                   |
|-------------------------------------------------|----------------------------------------------------------------------------------------------------|-----------------------------------|
| Denominato                                      | r Declaration                                                                                                    | Discharge Quarter                 |
| <b>If your total cases</b><br>Denominator Decla | are 5 or less for your reporting quarter please use the drop down below to identify Zero<br>atton or Case Threshold Exemptions. | Q4 2020 🞝                         |
| Measure                                         | Zero Denominator D                                                                                                    | eclaration * / Case Threshold Exe |
| ED-2                                            | Median Admit Decision Time to ED Departure Time for Admitted Patients                                                           | •                                 |
| PC-05                                           | Exclusive Breast Milk Feeding                                                                                                   | •                                 |
| STK-2                                           | Discharge on Antithrombotic Therapy                                                                                             | •                                 |
| STK-S                                           | Anticoagulation Therapy for Atrial Fibrillation/Flutter                                                                         | •                                 |
| STK-5                                           | Antithrombotic Therapy by End of Hospital Day 2                                                                                 | •                                 |
| STK-6                                           | Discharge on Statin Medication                                                                                                  | •                                 |
| VTE-1                                           | Venous Thromboembolism Prophylaxis                                                                                              | •                                 |
| VTE-2                                           | Intensive Care Unit Venous Thromboembolism Prophylaxis                                                                          | \$                                |
|                                                 | re use an denominator nations non-ilation for the partified massive for the calerad                                             |                                   |

### Regenerate the Program Credit Report

The banner circled in the screenshot shows successful submission for the applicable reporting quarter. These results will generate for the eCQM reporting requirement for the Hospital IQR and Promoting Interoperability Programs.

The Program Credit Report is a snapshot in time. If the reporting changes in any way (for example QRDA Category I files are resubmitted or denominator declarations are modified) EHs and CAHs should regenerate the report to confirm their submission status of eCQM reporting prior to the applicable submission deadline.

| Last Opdated: 11/4/                                         | 2020 2:42 PM                                                                                                    |                                                                                                    |
|-------------------------------------------------------------|----------------------------------------------------------------------------------------------------|----------------------------------------------------------------------------------------------------|
| COM                                                         |                                                                                                    |                                                                                                    |
|                                                             |                                                                                                    |                                                                                                    |
| You ha                                                      | we met eCQM Submission Credit for IQ                                                                                                    | R this Quarter.                                                                                                    |
| You have                                                    | e uploaded enough data to get credit for eCQM                                                                                               | within the IQR program.                                                                                                    |
|                                                             |                                                                                                    |                                                                                                    |
| program. Sufficie<br>prodit. To see all                     | not data for at least 4 measures out of a possible measures, refer to the program                                                           | possible 8 are required for program<br>n credit requirements'.                                                                |
| Measure <sup>2</sup>                                        | Submission Status <sup>a</sup>                                                                                                    | Last Updated                                                                                                    |
| ED-2                                                        | Zero Denominator Declaration                                                                                                    | 11/4/2020 2:42:56 PM                                                                                                    |
| PC-05                                                       | Zero Denominator Declaration                                                                                                    | 11/4/2020 2:42:56 PM                                                                                                    |
| STK-2                                                       | Submitted                                                                                                    | 11/4/2020 2:42:56 PM                                                                                                    |
| STK-6                                                       | Submitted                                                                                                    | 11/4/2020 2:42:56 PM                                                                                                    |
|                                                             |                                                                                                    |                                                                                                    |
|                                                             |                                                                                                    |                                                                                                    |
| laimer: The HQR Program C<br>larations), eligible hospitals | Tedit report is a snapshot in time. If the reporting changes in any wa<br>and CAHs should regenerate the report to confirm their submission | ay (files are resubmitted, modifications of the denominator<br>status of eCQM reporting to the Hospital IQR and/or Pt program |

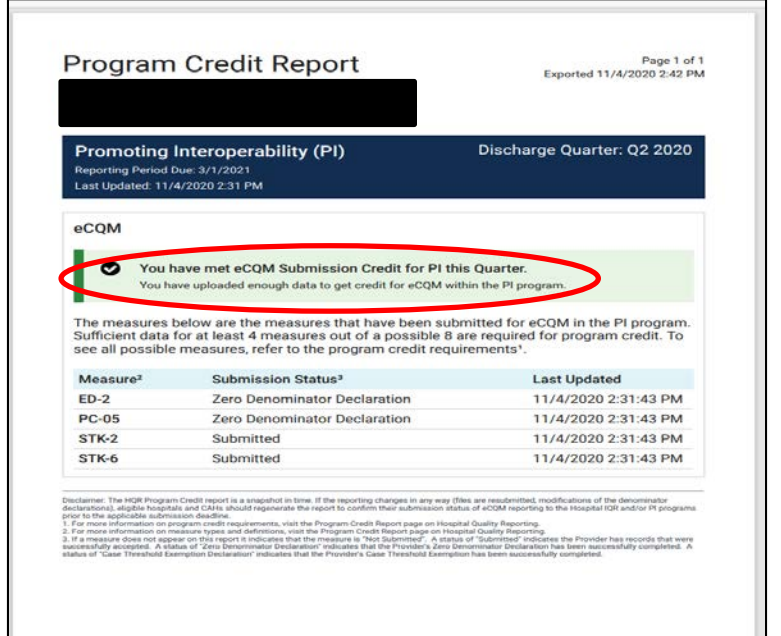

Submitting CY 2020 eCQM Data For the Hospital IQR and Medicare Promoting Interoperability Programs

#### Thank you

### Survey

Please <u>click here</u> to complete a short survey.

#### Disclaimer

This presentation was current at the time of publication and/or upload onto the *Quality Reporting Center* and *QualityNet* websites. Medicare policy changes frequently. Any links to Medicare online source documents are for reference use only. In the case that Medicare policy, requirements, or guidance related to this presentation change following the date of posting, this presentation will not necessarily reflect those changes; given that it will remain as an archived copy, it will not be updated.

This presentation was prepared as a service to the public and is not intended to grant rights or impose obligations. Any references or links to statutes, regulations, and/or other policy materials included in the presentation are provided as summary information. No material contained therein is intended to take the place of either written laws or regulations. In the event of any conflict between the information provided by the presentation and any information included in any Medicare rules and/or regulations, the rules and regulations shall govern. The specific statutes, regulations, and other interpretive materials should be reviewed independently for a full and accurate statement of their contents.